DI-804 VPN connection with another DI-804HV (This example is using Static WAN IP addresses) Date: 23 Oct 2003 Doc version: 1.1 Author: Neil Stent

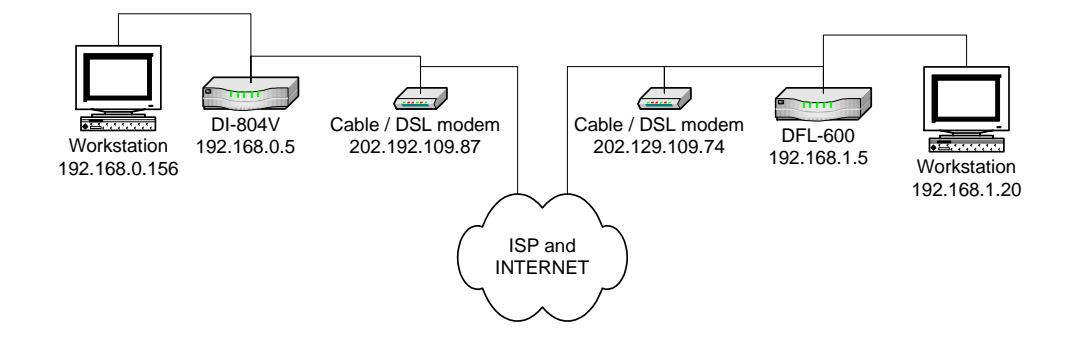

## **DFL-600 (firmware 4.73)**

LAN: 192.168.0.10 255.255.255.0 WAN: 202.129.129.87 255.255.255.224 WAN gateway: 202.129.109.65 255.255.254

#### Workstation A:

PC: 192.168.0.156 225.255.255.0 PC gateway: 192.168.0.10 225.255.255.0

#### DI-804HV (firmware 1.30)

LAN: 192.168.1.5 255.255.255.0 WAN: 202.129.129.74 255.255.255.224 WAN gateway: 202.129.109.65 255.255.224

### Workstation B:

PC: 192.168.1.20 225.255.255.0 PC gateway: 192.168.1.5 225.255.255.0

## Please note:

For any VPN you need to make sure that the LAN subnet on each location is different. As above you can see that the IP of the DFL-600 is 192.168.0.5 and the 804HV is 192.168.1.5. If you had a third location it should be 192.168.2.x etc... x being anything from 1 to 254.

If you are using DSL-300, DSL-300+, DSL-302G modem or DSL-500, DSL-504, DSL-604+ router please see **Appendix 3** at the end of this document.

## **DFL-600 Settings:**

Log into the router's WEB interface and then go into Home > LAN. Change the IP address of the LAN port of the router to required IP.

Once you have changed the LAN IP address on the router, make sure your PC has an IP address from the same subnet (192.168.2.x in this example), you may just need to renew IP on your PC or reboot.

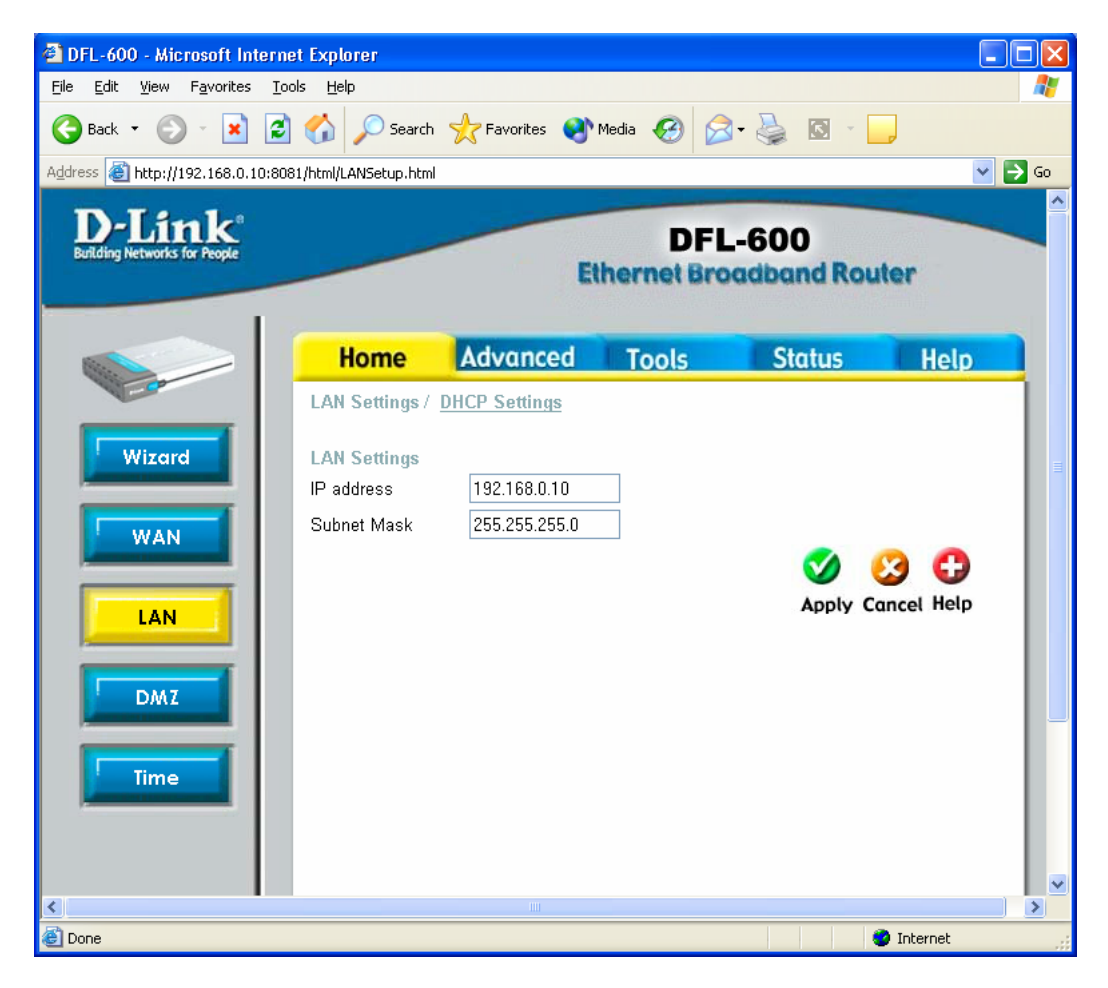

Next go to the Home > WAN page, choose the type of connection your ISP requires. In our example it is Static IP Address.

You need to have a static IP address the on WAN port of at least one unit out of two participating in VPN connection. Some PPPoE connections have a static IP as well (in most of such cases you do not have to specify the IP – your ISP will be providing you with the same IP every time you connect).

After setting up the WAN port click on Apply to save settings.

| 🕙 DFL-600 - Microsoft Interne                                 | t Explorer                                           |        |
|---------------------------------------------------------------|------------------------------------------------------|--------|
| <u>File E</u> dit <u>V</u> iew F <u>a</u> vorites <u>T</u> oo | ls <u>H</u> elp                                      |        |
| 🔇 Back 🝷 🕥 🕤 😫 🛃                                              | 🏠 🔎 Search 🤺 Favorites 🜒 Media 🤣 😥 - 嫨 🔯 - 📜         |        |
| Address 🕘 http://192.168.0.10:808                             | 1/html/WANProperty1.html?1                           | 💙 🔁 Go |
| D-Link<br>Building Networks for People                        | DFL-600<br>Ethernet Broadband Router                 |        |
|                                                               | Home Advanced Tools Status H                         | elp    |
| - Cart                                                        | WAN Settings                                         |        |
| Wizard                                                        | IP settings Mode Static 💌                            |        |
|                                                               | IP address 202.129.109.87                            |        |
| WAN                                                           | Subnet Mask 255.255.254                              |        |
|                                                               | Default Gateway 202.129.109.65                       |        |
| LAN                                                           | Primary DNS Server 202.129.64.194                    |        |
|                                                               | Secondary DNS Server 139.134.5.51 🔲 (Option Disable) |        |
| DM7                                                           | S 😒 🔇                                                |        |
|                                                               | Apply Cancel H                                       | elp    |
| Time                                                          |                                                      |        |
| 🙆 Done                                                        | 🔮 Inte                                               | ernet  |

Next make sure you can access the Internet (that will confirm that you have set WAN settings correctly), then log back into the router and go into Advanced > VPN-IPSec.

Make sure you have IPSec Status box ticked.

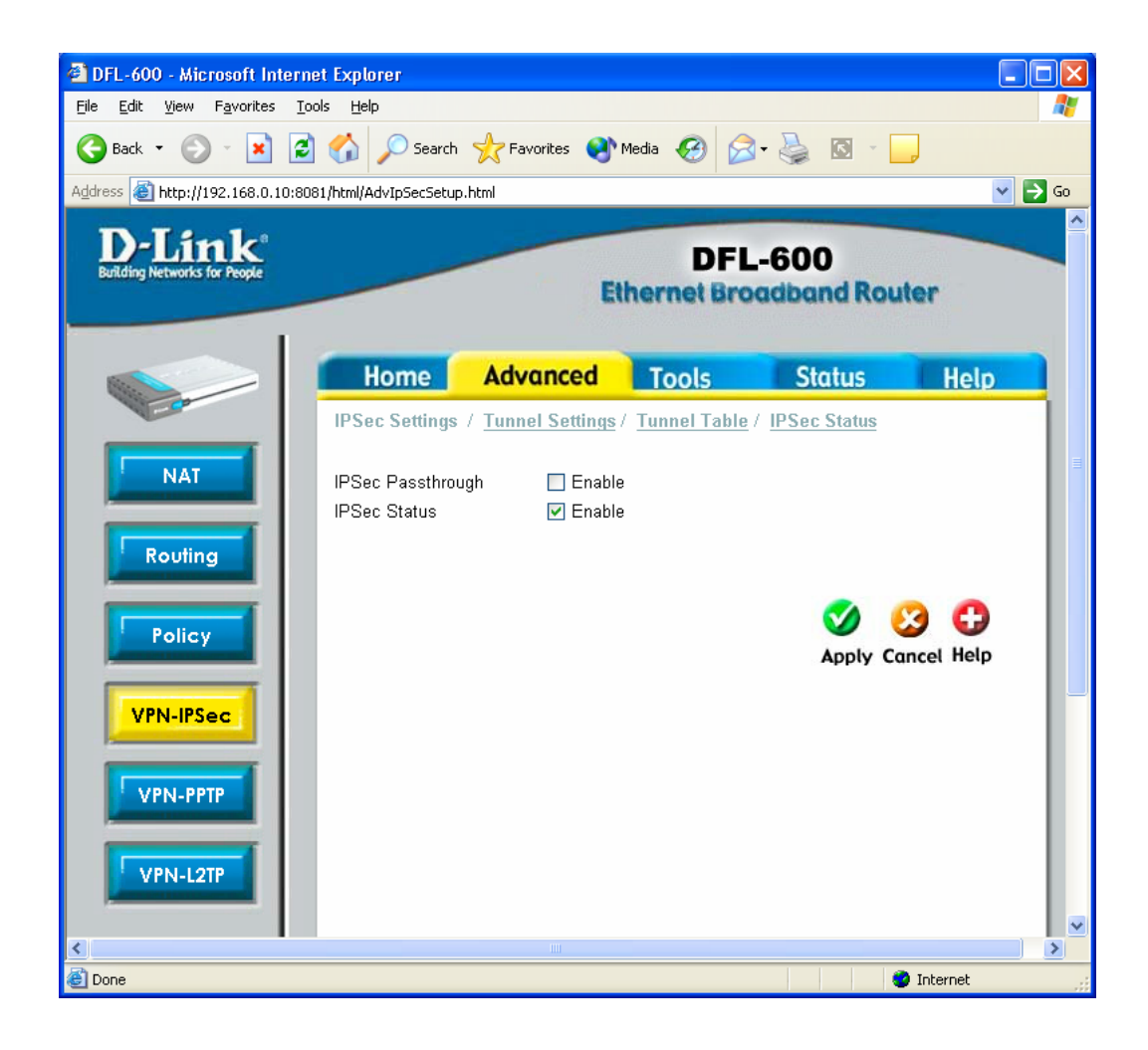

Next click on Tunnel Setting on the top tab. Then fill out the page as needed.

The Ter

|   |                     | Eth             | DFL<br>ernet VPN      | 600<br>I Firewall Ro | outer             |
|---|---------------------|-----------------|-----------------------|----------------------|-------------------|
|   | Home                | Advanced        | Tools                 | Status               | Help              |
|   | IPSec Settings /    | Tunnel Settings | / <u>Tunnel Table</u> | e / IPSec Status     |                   |
|   | Add/New Tunnel      |                 |                       |                      |                   |
|   | Tunnel ID           | test            |                       |                      |                   |
| l | Termination IP      | 202.129.109.1   | 74                    |                      |                   |
|   | Shared Key          | dlinktest       |                       |                      |                   |
|   | Tunnel Type         | Public 💌        |                       |                      |                   |
|   | Phase 1 Proposal    |                 |                       |                      |                   |
|   | Mode                | 💿 Main 🔘        | Aggressive            |                      |                   |
|   | DH Group            | Group 1 💌       |                       |                      |                   |
| L | IKE Life Duration   | 3600            | seconds               |                      |                   |
|   | IKE Hash            | MD5 🛩           |                       |                      |                   |
|   | IKE Encryption      | DES 💌           |                       |                      |                   |
|   | Phase 2 Proposal    |                 |                       |                      |                   |
|   | PFS Mode            | Group 1 💌       |                       |                      |                   |
|   | IPSec Operation     | ESP 💌           |                       |                      |                   |
|   | IPSec Life Duration | n 3600          | seconds               |                      |                   |
|   | ESP Transform       | DES 🚩           | contract              |                      |                   |
|   | ESP Auth            | HMAC-MD5        | *                     |                      |                   |
|   | AH Transform        | MD5 🔛           |                       |                      |                   |
|   | Type                | e<br>Subnet 🜄   |                       |                      |                   |
|   | Starting Target Her | - 10216012      |                       |                      |                   |
|   | Starting Target Hos | st 192.100.1.2  |                       |                      |                   |
|   | Subnet Mask         | 255.255.255.    | J                     |                      |                   |
|   |                     |                 |                       | Solution Apply Co    | 3 🛟<br>ancel Help |

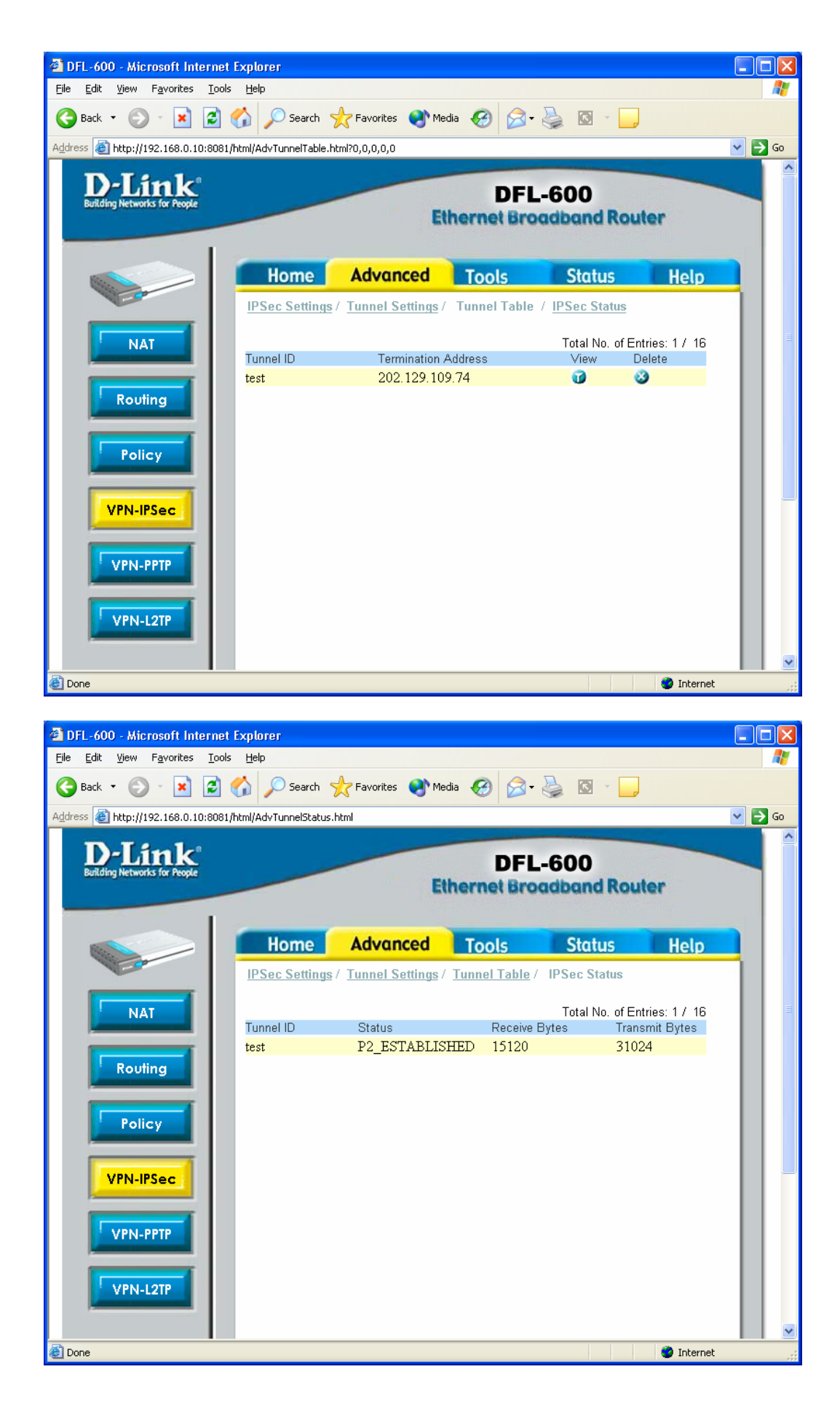

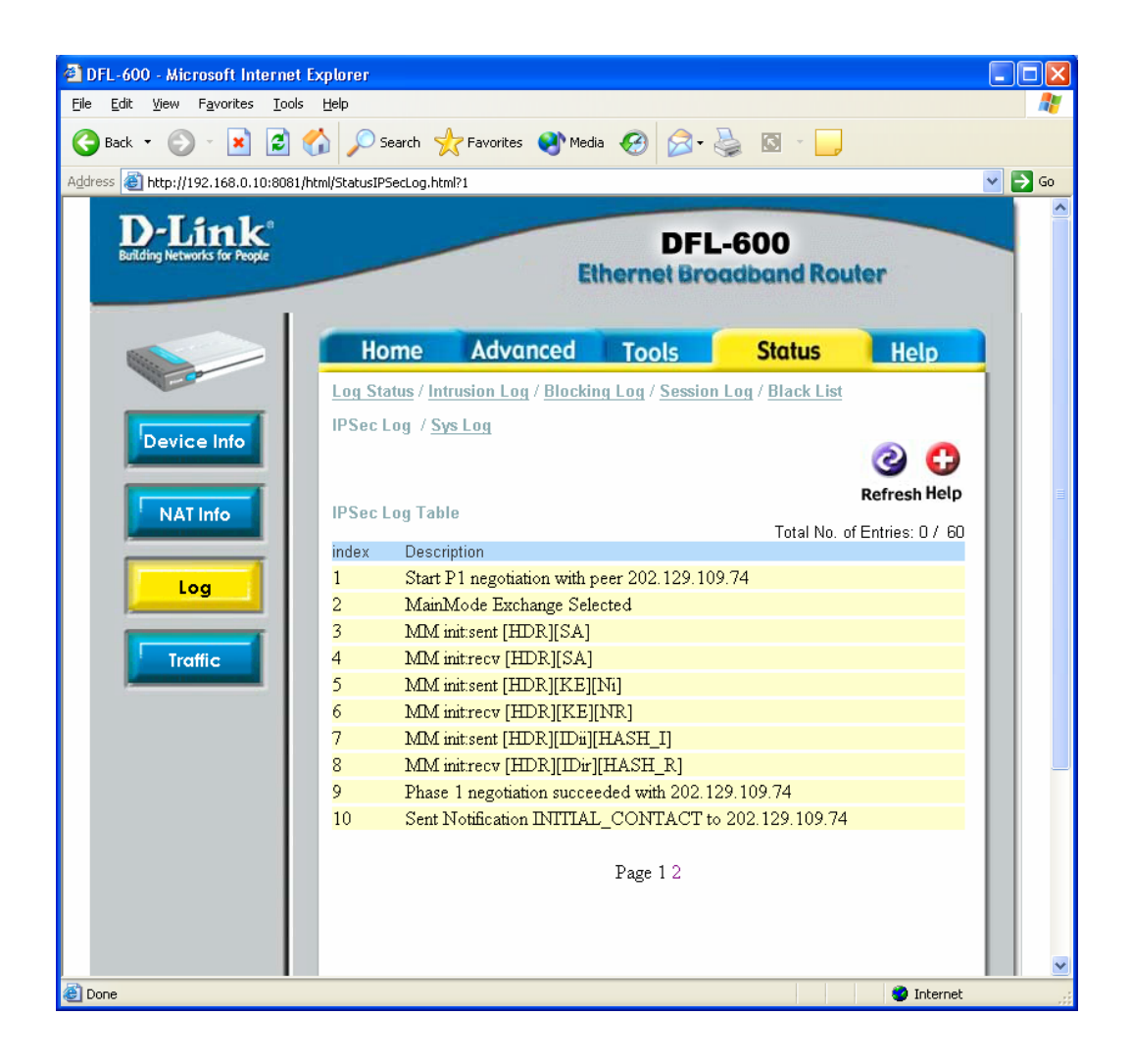

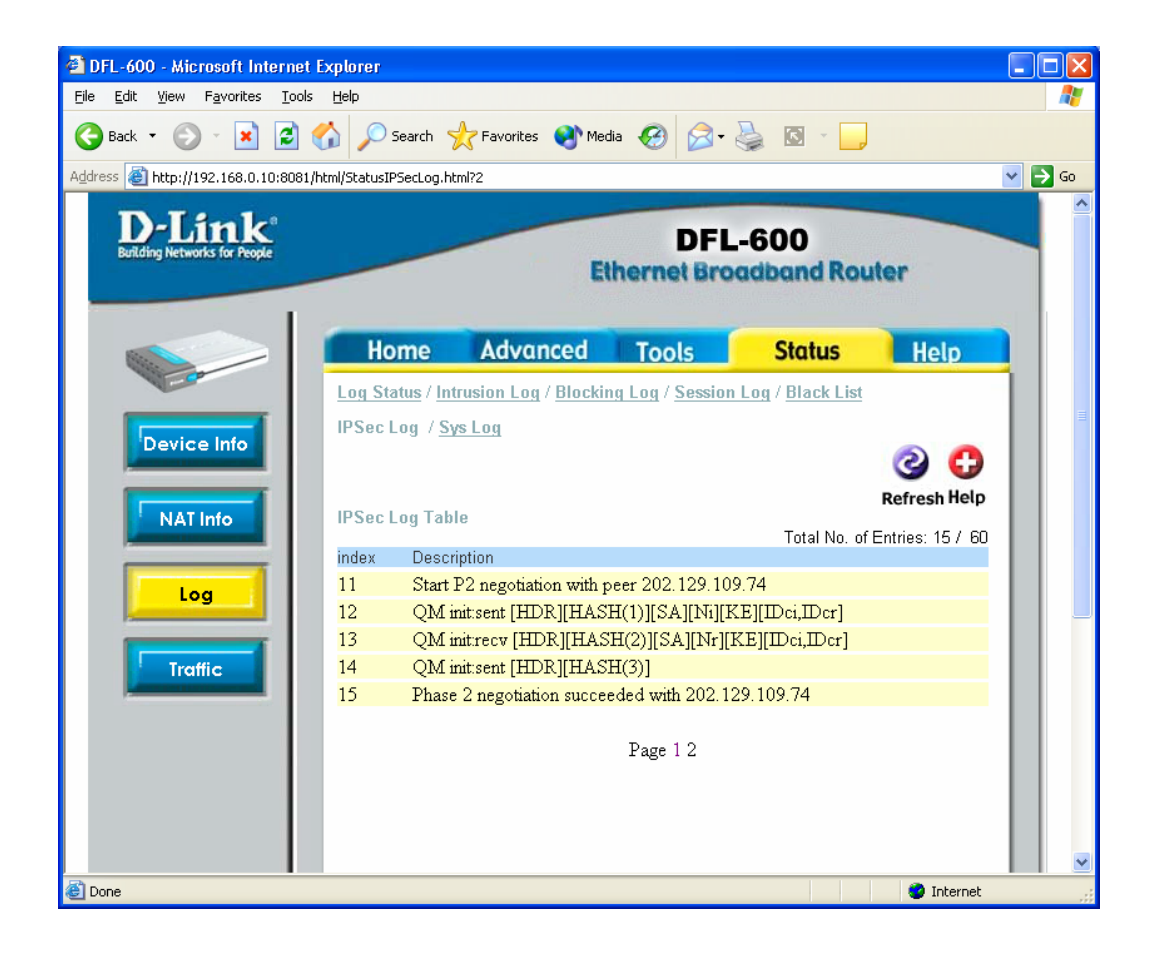

**DI-804HV VPN Connection settings:** 

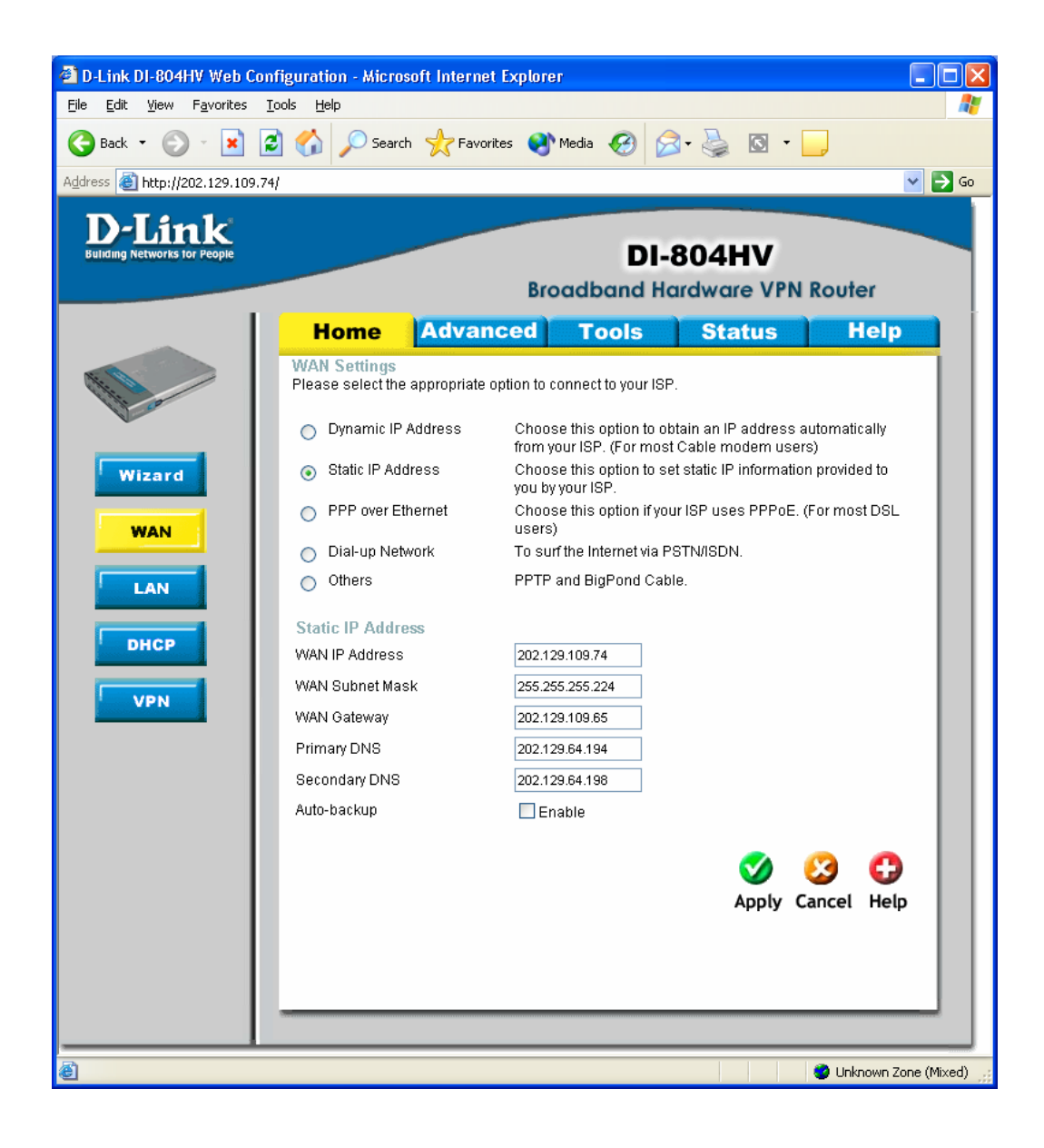

| 🕙 D-Link DI-804HV Web Confi                                                                                                    | guration - Micros                 | oft Internet Ex | plorer      |                 |                         |                 |                |
|----------------------------------------------------------------------------------------------------|-----------------------------------|-----------------|-------------|-----------------|-------------------------|-----------------|----------------|
| <u>File E</u> dit <u>V</u> iew F <u>a</u> vorites <u>T</u> oo                                                                                                    | ols <u>H</u> elp                  |                 |             |                 |                         |                 | <b>1</b>       |
| 🌀 Back 🝷 🕥 🕤 🗾 🛃                                                                                                    | Search 🔎                          | K Favorites     | 😢 Media     | <b>છ</b> 🔗      | - 🗟 📓 -                 | · 🔁             |                |
| Address 🛃 http://202.129.109.74/                                                                                                    |                                   |                 |             |                 |                         |                 | 💌 🄁 Go         |
| D-Link<br>Building Networks for People                                                                                                    |                                   |                 | Broadb      | DI-8<br>and Har | <b>04HV</b><br>dware VP | N Router        |                |
|                                                                                                    | Home                              | Advance         | d To        | ools            | Status                  | He              | lp             |
|                                                                                                    | LAN Settings<br>The IP address of | the DI-804HV.   |             |                 |                         |                 |                |
| , The second second sec | LAN IP Address                    |                 | 192.168.1.5 |                 |                         |                 |                |
| Wizard                                                                                                    | Subnet Mask                       |                 | 255.255.255 | 5.0             |                         |                 |                |
|                                                                                                    | Domain Name                       |                 |             |                 |                         |                 |                |
| WAN<br>LAN<br>DHCP<br>VPN                                                                                                    |                                   |                 |             |                 | 🍼<br>Apply              | 🔀 (<br>Cancel H | Delp           |
| <                                                                                                    |                                   |                 |             |                 |                         |                 | >              |
| <b>é</b>                                                                                                    |                                   |                 |             |                 |                         | 🥹 Unknown       | Zone (Mixed) 📑 |

Make sure you have VPN enabled box ticked. Type in any name for the Tunnel Name Then click on the "more" button to the right of the ID "1"

| 🖹 D-Link DI-804HV Web Configuration - Microsoft Internet Explorer                                                                                                    |                |                 |                      |                             |                   |
|----------------------------------------------------------------------------------------------------|----------------|-----------------|----------------------|-----------------------------|-------------------|
| Eile Edit View Favorites Iools Help                                                                                                    |                |                 |                      |                             |                   |
| 🌏 Back 🝷 🐑 👻 🛃 (                                                                                                    | 🏠 🔎 Search     | 📌 Favorites 🛛 🕅 | ledia 🧭 🔗 -          | · 🎍 🖸 🔸 📒                   |                   |
| Address 🗃 http://202.129.109.74/                                                                                                    |                |                 |                      |                             | 💌 🄁 Go            |
| D-Link<br>Building Networks for People                                                                                                    |                | В               | DI-<br>roadband H    | 804HV<br>ardware VPN Router |                   |
|                                                                                                    | Home           | Advanced        | Tools                | Status Hel                  |                   |
|                                                                                                    | VPN Settings   |                 |                      |                             |                   |
| The contract of the contract of the contract o |                | Item            |                      | Setting                     |                   |
|                                                                                                    | VPN            |                 | 🗹 Enable             |                             |                   |
| Wizard                                                                                                    | NetBIOS broad  | cast            | Enable               |                             |                   |
|                                                                                                    | Max. number of | tunneis         | 6                    |                             |                   |
| WAN                                                                                                    | ID             | Tunnel Name     |                      | Method                      |                   |
| LAN                                                                                                    | 1              | test            |                      | IKE More                    |                   |
|                                                                                                    | 2              |                 |                      | IKE V More                  |                   |
| DHCP                                                                                                    | 3              |                 |                      | IKE V More                  |                   |
| VIDA                                                                                                    | 4              |                 |                      | KE More                     |                   |
|                                                                                                    | 5              |                 |                      |                             |                   |
|                                                                                                    | Previous page  | Next page       | Dvnamic VPN Settings | s                           |                   |
|                                                                                                    |                |                 | ,                    |                             |                   |
|                                                                                                    |                |                 |                      | 🤍 🥴 🕻                       |                   |
|                                                                                                    |                |                 |                      | Apply Cancel He             | lp 🛛              |
|                                                                                                    |                |                 |                      |                             |                   |
|                                                                                                    |                |                 |                      |                             |                   |
|                                                                                                    |                |                 |                      |                             |                   |
|                                                                                                    |                |                 |                      |                             |                   |
|                                                                                                    |                |                 |                      |                             |                   |
|                                                                                                    |                |                 |                      |                             |                   |
| ê                                                                                                    |                |                 |                      | 🔮 Unk                       | nown Zone (Mixed) |

Next enter in your Local information then the remote.

Make sure that you tell the 804HV the remotes Public IP under "remote gateway".

For the Preshare Key this can be anything up to 31 in length. Then click Apply, then click on "Select IKE..."

| 🐔 D-Link DI-804HV Web Confi            | iguration - Microso | oft Internet Explor | er                |                        |              |            |
|----------------------------------------|---------------------|---------------------|-------------------|------------------------|--------------|------------|
| Eile Edit View Favorites Iools Help 🥂  |                     |                     |                   |                        |              | <b>1</b>   |
| 🌀 Back 🝷 🐑 🔺 💈                         | ) 🏠 🔎 Search        | 쑷 Favorites  😣      | Media 🧭 💈         | 3- 🍒 💽 - [             |              |            |
| Address 🕘 http://202.129.109.74        |                     |                     |                   |                        |              | 🖌 🄁 🔁      |
| D-Link<br>Building Networks for People |                     | Bi                  | DI-<br>roadband H | -804HV<br>lardware VPN | Router       |            |
|                                        | Home                | Advanced            | Tools             | Status                 | Help         |            |
|                                        | VPN Settings - 1    | Funnel 1            |                   |                        |              |            |
| and the second                         | It                  | em                  |                   | Setting                |              |            |
|                                        | Tunnel Name         |                     | test              |                        |              |            |
| Wizard                                 | Aggressive Mode     |                     | Enable            |                        |              |            |
|                                        | Local Subnet        |                     | 192.168.1.0       |                        |              |            |
| WAN                                    | Local Netmask       |                     | 255.255.255.0     |                        |              |            |
|                                        | Remote Subnet       |                     | 192.168.0.0       |                        |              |            |
| LAN                                    | Remote Netmask      | c                   | 255.255.255.0     |                        |              |            |
|                                        | Remote Gateway      |                     | 202.129.109.87    |                        |              |            |
| DHCP                                   | Preshare Key        |                     | dlinktest         |                        |              |            |
| VIDA                                   | IKE Proposal inde   | эх                  | Select IKE Prop   | osal                   |              |            |
|                                        | IPSec Proposal ir   | ndex                | Select IPSec P    | roposal                |              |            |
|                                        |                     |                     |                   | _                      |              |            |
|                                        |                     |                     |                   | 3                      | 😢 🔂          |            |
|                                        |                     |                     |                   | Back Apply (           | Cancel Help  |            |
|                                        |                     |                     |                   |                        | No change!   |            |
|                                        |                     |                     |                   |                        |              |            |
|                                        |                     |                     |                   |                        |              |            |
| é                                      |                     |                     |                   |                        | 🥑 Unknown Zo | ne (Mixed) |

For the test here we used DES, DES is a lower Encryption the 3DES.

If you have a slow internet connection you may want to use this as it can increase the data transfer through the VPN.

Down the bottom of the page click on the drop down for Proposal ID and click on 1, then click on "add to". At the top of the page you should see the IKE proposal index now has ID 1 in there.

After the setup click on Apply, don't click on restart yet. Next click on Back then click on "select IPSEC..."

| 🕘 D-Link DI-804HV Web Conf                                   | iguration - Microso | ft Internet Explo | er                  |                        |                      |
|--------------------------------------------------------------|---------------------|-------------------|---------------------|------------------------|----------------------|
| <u>F</u> ile <u>E</u> dit ⊻iew F <u>a</u> vorites <u>T</u> o | ols <u>H</u> elp    |                   |                     |                        | A.                   |
| 🌀 Back 🝷 🜍 🕤 💌 💈                                             | ) 🏠 🔎 Search        | 쑷 Favorites  🍳    | Media 🧐 🔗           | 3• 🍛 🖸 •               |                      |
| Address 🕘 http://202.129.109.74                              |                     |                   |                     |                        | 💌 🄁 Go               |
| D-Link<br>Building Networks for People                       |                     | Br                | DI-                 | 804HV<br>ardware VPN I | Router               |
|                                                              | Home                | Advanced          | Tools               | Status                 | Help                 |
|                                                              | VPN Settings - Tu   | innel 1 - Set IKE | Proposal            |                        |                      |
| the co                                                       | Ito                 | ***               |                     | Sotting                |                      |
|                                                              | IKE Proposal index  |                   | test                | Security               |                      |
| Wizard                                                       |                     |                   |                     |                        |                      |
|                                                              |                     |                   | Remove              |                        |                      |
| WAN                                                          | ID Proposal Name    | DH Group Enc      | rypt algorithm Auth | algorithm Life Time    | Life Time Unit       |
|                                                              | 1 test              | Group 1 🔽         | DES 🔽 🛛             | AD5 💌 3600             | Sec. 💌               |
| LAN                                                          | 2                   | Group 1 🔽         | 3DES 🔽 S            | SHA1 🔽 0               | Sec. 💌 🔳             |
| DHCP                                                         | 3                   | Group 1 🔽         | 3DES 🔽 S            | SHA1 🔽 0               | Sec. 💌               |
|                                                              | 4                   | Group 1 🔽         | 3DES 🔽 S            | SHA1 🔽 0               | Sec. 💌               |
| VPN                                                          | 5                   | Group 1 🔽         | 3DES 💙 S            | SHA1 🔽 0               | Sec. 💌               |
|                                                              | 6                   | Group 1 🔽         | 3DES 💙 S            | SHA1 🔽 0               | Sec. 💌               |
|                                                              | 7                   | Group 1 🔽         | 3DES 💙 S            | SHA1 🖌 0               | Sec. 💌               |
|                                                              | 8                   | Group 1 🔽         | 3DES 💙 S            | SHA1 🖌 0               | Sec. 💌               |
|                                                              | 9                   | Group 1 🔽         | 3DES 🔽 S            | SHA1 🔽 0               | Sec. 💌               |
|                                                              | 10                  | Group 1 💟         | 3DES 💙 S            | SHA1 🔽 0               | Sec. 💌               |
|                                                              |                     | Proposal ID sele  | ct one 👽 🗛 Add to   | Proposal index         |                      |
|                                                              |                     |                   |                     |                        |                      |
|                                                              |                     |                   |                     | 3 3 (                  | 3 🗘 📗                |
|                                                              |                     |                   |                     | Back Apply Ca          | ancel Help           |
| <                                                            | 5                   | III               |                     |                        | <u> </u>             |
| ē                                                            |                     |                   |                     |                        | Unknown Zone (Mixed) |

You should now see this page.

Do the same setup as on the last page.

After the setup click on Apply, then click on reboot and hit OK.

The unit will save the setting then restart the DI-804HV.

| D-Link DI-804HV Web Cor                             | nfiguration - Micros             | oft Internet Exp  | lorer                           |                             |                       |
|-----------------------------------------------------|----------------------------------|-------------------|---------------------------------|-----------------------------|-----------------------|
| <u>File E</u> dit <u>V</u> iew F <u>a</u> vorites ] | <u>T</u> ools <u>H</u> elp       |                   |                                 |                             |                       |
| 🌀 Back 🔹 🕥 🕤 🔀 🕻                                    | 🔋 🏠 🔎 Search                     | n 🥂 Favorites     | 🕙 Media 🥝 🔗                     | - 🎍 🖸 - 🗖                   | J                     |
| Address 🕘 http://202.129.109.74                     | 4                                |                   |                                 |                             | 💌 🄁 Go                |
| D-Link<br>Building Networks for People              |                                  |                   | DI-8<br>Broadband Ha            | BO4HV<br>Irdware VPN R      | outer                 |
|                                                     | Home                             | Advance           | d Tools                         | Status                      | Help                  |
|                                                     | VPN Settings -                   | Funnel 1 - Set IF | PSEC Proposal                   |                             |                       |
| the second                                          | i                                | em                |                                 | Setting                     |                       |
| Wizard                                              | IPSec Proposal in                | ndex              | Test<br>Remove                  |                             |                       |
| WAN                                                 | ID <mark>Proposal</mark><br>Name | DH Group En       | cap Encrypt<br>btocol algorithm | Auth Life<br>algorithm Time | Life Time<br>Unit     |
| LAN                                                 | 1 test                           | Group 1 💌         | ESP 🔽 DES 🔽                     | MD5 💌 3600                  | Sec. 💌 📃              |
|                                                     | 2                                | None 💌            | ESP 🔽 3DES 🔽                    | None 🔽 0                    | Sec. 💌                |
| DHCP                                                | 3                                | None 💌            | ESP 🔽 3DES 🔽                    | None 🔽 0                    | Sec. 💌                |
|                                                     | 4                                | None 💌            | ESP 💙 3DES 💙                    | None 🖌 0                    | Sec. 💌                |
| VPN                                                 | 5                                | None 💌            | ESP 💙 3DES 💙                    | None 🔽 0                    | Sec. 🕶                |
|                                                     | 6                                | None 💌            | ESP 💙 3DES 💙                    | None 🔽 0                    | Sec. 💌                |
|                                                     | 7                                | None 🖌            | ESP 💙 3DES 💙                    | None 🔽 0                    | Sec. 💌                |
|                                                     | 8                                | None 💌            | ESP 💙 3DES 💙                    | None 🔽 0                    | Sec. 💌                |
|                                                     | 9                                | None 🚩            | ESP 💙 3DES 💙                    | None 🚩 0                    | Sec. 💌                |
|                                                     | 10                               | None 💙            | ESP 💙 3DES 💙                    | None 🚩 0                    | Sec. 💙                |
|                                                     |                                  | Proposal ID       | select one 👻 🛛 Add to           | Proposal index              |                       |
|                                                     |                                  |                   |                                 | 3 🔮 😢                       | 3 🖸 📙                 |
|                                                     |                                  |                   |                                 | Back Apply Can              | cel Help 🔽            |
| <u>د</u>                                            |                                  |                   |                                 |                             |                       |
| E Done                                              |                                  |                   |                                 |                             | JINKNOWN ZONE (MIXED) |

Once this is all done go into dos, Start > Run, type in command then hit enter.

Depending on what location you are on will depend on what you type in. If you are located on the 192.168.0.x side type in the red part:

Ping 192.168.1.5 (this is the IP of the remote unit)

Or if your location is 192.168.1.x type in the red part:

Ping 192.168.0.10 (this is the IP of the remote unit)

You should see something like the below.

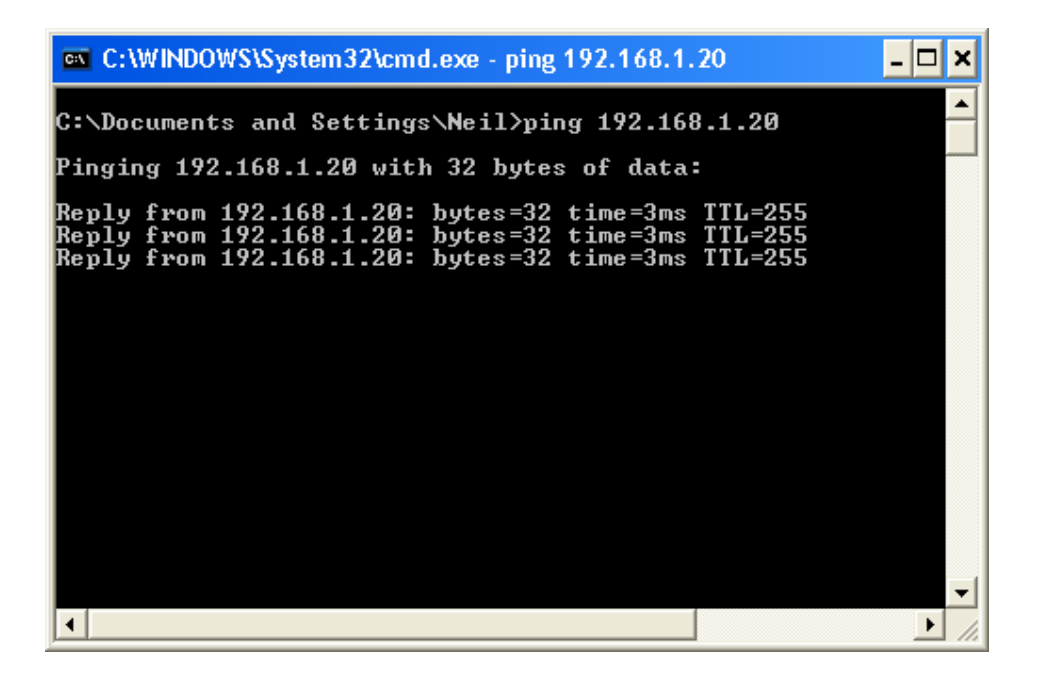

# Appendix 3 Note to DSL-300, DSL-300+, DSL-302G modems users and DSL-500, DSL-504, DSL-604+ users.

If you are using **DSL-300** to connect your DI-804HV to the Internet please avoid using **192.168.1.x** addresses on your networks as it is the temporary subnet used by the modem.

If you are using **DSL-300+** to connect your DI-804HV to the Internet please avoid using **192.168.0.x** addresses on your networks as it is the temporary subnet used by the modem. Also note that DSL-300+ links to the MAC address of the device connected to it directly. So if you configured the modem while it was connected to your PC directly or to another router, you will need to reconfigure it while it is connected to your DI-804HV. Here are the steps:

- 1. Connect the DSL-300+ modem to the WAN port of your DI-804HV.
- 2. Set WAN port on DI-804HV to "Dynamic IP" and set LAN port to subnet different from 192.168.0.x (e.g. 192.168.3.1)
- 3. Renew IP address on your computer so it will be on 192.168.3.x subnet and log into the DSL-300+ using your Internet browser: <u>http://192.168.0.1</u>
- 4. In the DSL-300+ interface select Account Management. Put a tick next to your account and click on Delete.
- 5. Select Account Configuration and reconfigure the modem according to your ISP requirements. Click on OK to save settings.

If you are using **DSL-500**, **DSL-504**, **DSL-604+** router to connect your DI-804HV to the Internet please avoid using **192.168.0.x** addresses on your networks as it is the default LAN subnet used by the routers. You may change it to a different subnet (e.g. 192.168.33.1) if you wish, under Configuration > Ethernet IP.

Note that you need to enable VPN passthrough on the router. Or go to NAT Configuration and enable DMZ: specify the IP address of the WAN port of DI-804HV there.

DI-804HV WAN port should be set with static IP from the same subnet as DSL-xxx LAN port. Default Gateway should be set as DSL-xxx LAN port IP address.

Please keep in mind that with DSL-xxx routers with NAT enabled your public IP address will be located on the WAN port of DSL-xxx router. WAN port of DI-804HV will have private IP address. When setting up Remote Gateway in VPN you will need to use public IPs on DSL-xxx routers' WAN ports, e.g. 202.129.109.87 (see example with DSL-302G below).

With **DSL-302G** the setup is similar. This modem uses **10.1.1.1** address on LAN.

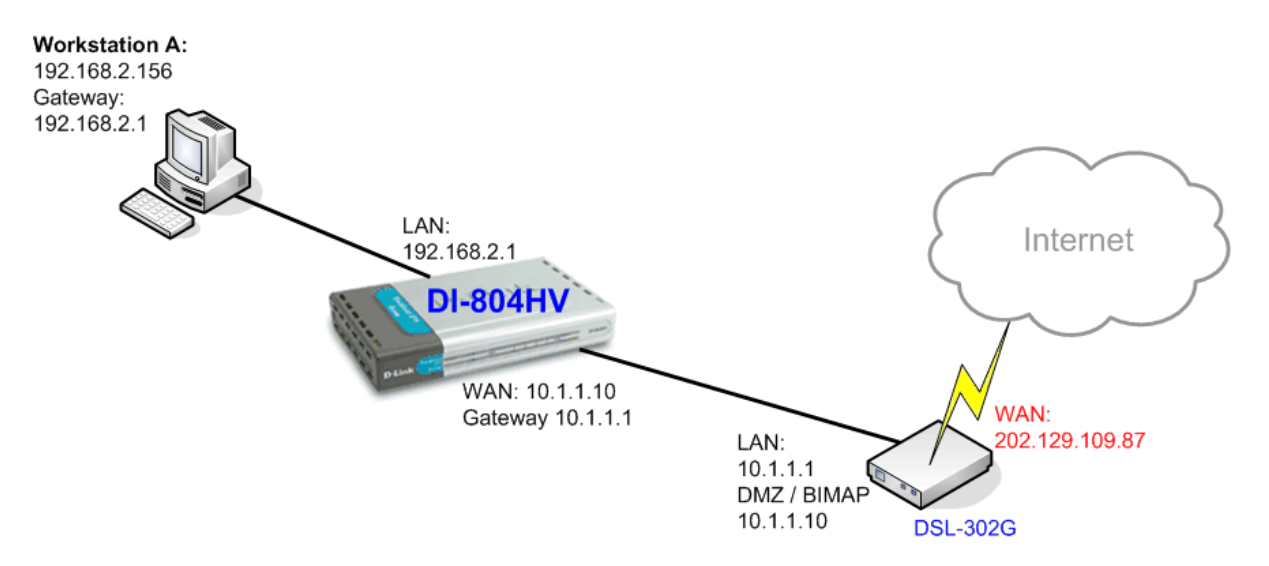

In order to enable VPN traffic passthrough in this modem you need to do the following: Log into the modem's WEB interface and select WAN > NAT. Under NAT Options select NAT Rule Entry. Click on Add button.

Under Rule Flavor select BIMAP. Set Rule ID as next number in the rules table (in our case it is 2). IF Name = ALL. Local Address will be the IP on the WAN port of your DI-804HV which is connected to this modem. Global address leave as 0.0.0.0:

| NAT Rule Information |             |  |  |  |  |
|----------------------|-------------|--|--|--|--|
| Rule Flavor:         | BIMAP 💌     |  |  |  |  |
| Rule ID:             | 2           |  |  |  |  |
| IF Name:             | ALL         |  |  |  |  |
| Local Address:       | 10 1 1 10   |  |  |  |  |
| Global Address:      | 0 0 0 0     |  |  |  |  |
|                      | ·<br>       |  |  |  |  |
| Submit               | Cancel Help |  |  |  |  |

NAT Rule - Add

Copyright © 2002 D-Link, Inc. All rights reserved.

Then click on Submit to apply the settings.

When setting up Remote Gateway in VPN you will need to use public IP on DSL-302G's WAN port.

D-Link Australia & NZ Technical Support Team can be contacted on +61 2 88991800 or support@dlink.com.au

~ End of Document ~